## CMVM 常见问题解决方法

一、安装 CMVM 后打开提示 DP 总线改变或等待与 PLC/PMC 的连接, NC 未就绪且机床 不能运动:

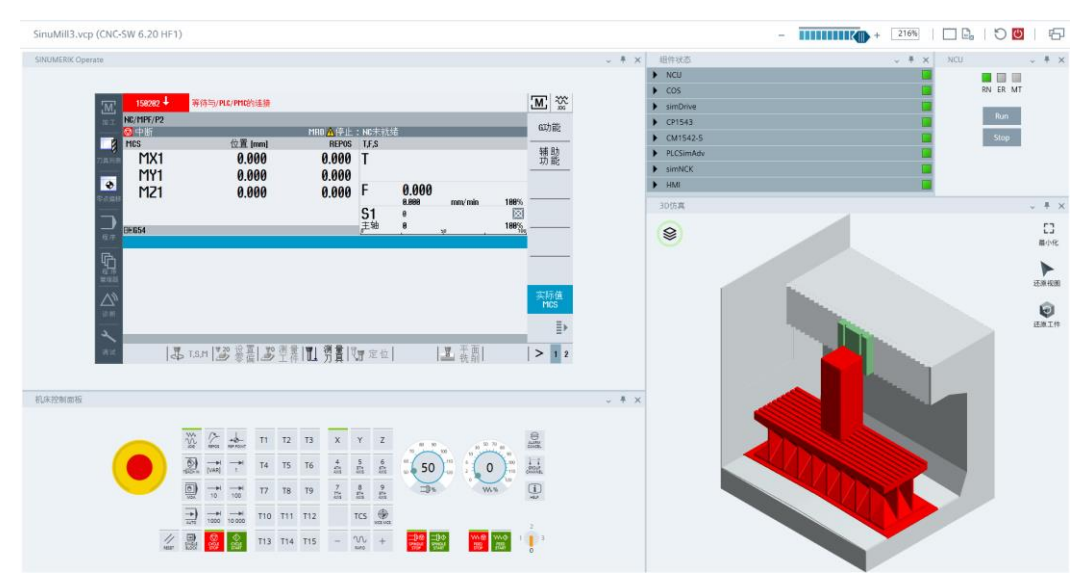

解决方法:

1、关闭 CMVM 软件后打开控制面板,查看方式选择大图标:

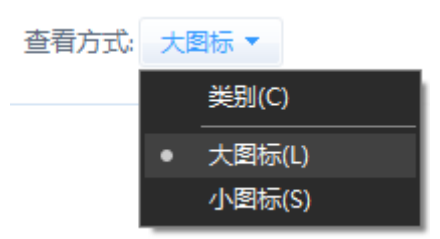

2、找到 Communication Settings,

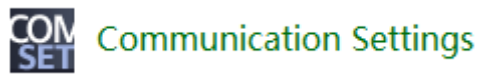

3、点击左侧访问点**:** 

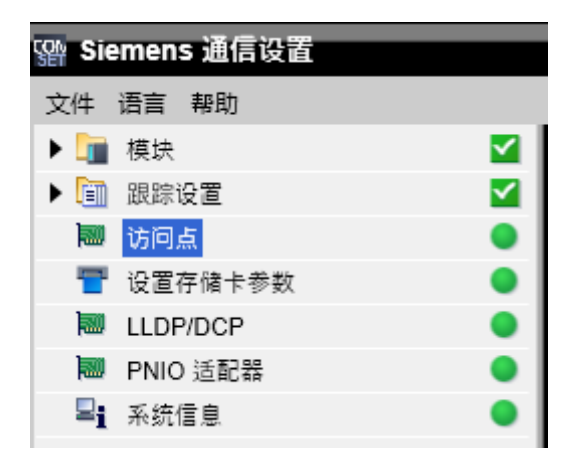

4、将 S7ONLINE、SINUMERIK 等三个项目的相关接口参数分配设为物理网卡名称 +TCPIP.1 接口,如下图(电脑不同物理网口名称可能不同,请选择对应的物理网口):

| STONLINE                                          |
|---------------------------------------------------|
|                                                   |
| 访问点:                                              |
| S7ONLINE                                          |
| 相关接口参数分配:                                         |
| ✓                                                 |
| PC internal.local.1                               |
| Realtek Gaming GbE Family Controller.ISO.1        |
| Realtek Gaming GbE Family Controller.TCPIP.1      |
| Realtek Gaming GbE Family Controller.TCPIP.Auto.1 |
| Siemens PLCSIM Virtual Ethernet Adapter.ISO.1     |
| Sigmone DLCSIM Virtual Ethornot Adaptor TCDID 1   |
|                                                   |
|                                                   |
|                                                   |
| SINUMERIK <u></u>                                 |
| 访问占:                                              |
|                                                   |
|                                                   |
|                                                   |
| Realtek Gaming GbE Family Controller. TCPIP.1     |
| Intel(R) Wireless-AC 9560.TCPIP.1                 |
| Intel(R) Wireless-AC 9560.TCPIP.Auto.1            |
| PC internal.local.1                               |
| Realtek Gaming GbE Family Controller.ISO.1        |
| Realter Gaming GDE Family Controller TCPIP.1      |
|                                                   |
| 应用 取消                                             |
|                                                   |
| SINUMERIK                                         |
|                                                   |
| 访问点:                                              |
| SINUMERIK_CP1543_2                                |
|                                                   |
|                                                   |
| PC internal local 1                               |
| Realtek Gaming GhE Family Controller ISO 1        |
| Realtek Gaming GbE Family Controller TCPIP1       |
| Realtek Gaming GbE Family Controller.TCPIP.Auto.1 |
| Siemens PLCSIM Virtual Ethernet Adapter.ISO.1     |
| Sigmone BLCSIM Virtual Ethornot Adaptor TCDIP 1   |
|                                                   |
| 应用 取消                                             |

5、全部点击应用后关闭窗口,再次打开 CMVM 软件即可。

提示:若提示接口正在通讯,则需要关闭 CMVM 软件,重启电脑后再进行上述操作。

- 二、出现 PLCSIMADV/HMI 处亮红灯且机床不能正常启动:
- 1、首先查看电脑是否安装了 WinPcap:

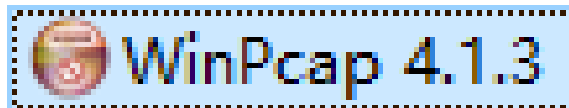

若未安装该插件则需要先前往大赛官网的网盘链接进行下载安装;

2、如果在安装中提示请先卸载旧版本,但并未安装 WinPcap,则需要在程序与功能里找 到 Npcap OEM 进行卸载后再安装 WinPcap:

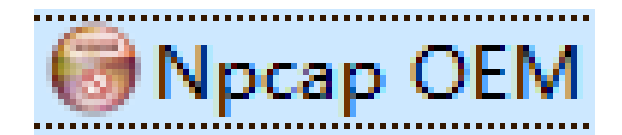

注意:如果已经安装了 WinPcap,不要卸载 Npcap OEM,否则会导致软件不能使用!!! 3、安装好 WinPcap 后,以管理员身份运行命令提示符:

| C <sup>1</sup> 打开<br>「ふ」以管理品身份运行                                      |
|-----------------------------------------------------------------------|
| <ul> <li>□ 打开文件位置</li> <li>☆ 从"开始"屏幕取消固定</li> <li>□ 固定到任务栏</li> </ul> |

4、在命令提示符中输入 net stop npf, 按下回车,提示服务成功停止后再输入 net start npf,按下回车提示服务启动成功,如下图:

| ◙ 管理员:命令提示符                                                                 |
|-----------------------------------------------------------------------------|
| Microsoft Windows [版本 10.0.19045.3208]<br>(c) Microsoft Corporation。保留所有权利。 |
| C:\\INDO\S\system32>net stop npf                                            |
| NetGroup Packet Filter Driver 服务已成功停止。                                      |
| C:\\INDO\S\system32>net start npf                                           |
| NetGroup Packet Filter Driver 服务已经启动成功。                                     |

5、服务启动完成后,输入 cd C:\Program Files\Common Files\Siemens\PLCSIMADV\Drivers,按下回车:

C:\WINDOWS\system32>cd C:\Program Files\Common Files\Siemens\PLCSIMADV\Drivers

C:\Program Files\Common Files\Siemens\PLCSIMADV\Drivers>

6、输入 Siemens.Simatic.PlcSim.Advanced.DriverInstaller.exe uninstall,按下回车:

C:\Program Files\Common Files\Siemens\PLCSIMADV\Drivers>Siemens.Simatic.PlcSim.Advanced.DriverInstaller.exe uninstall Uninstallation succeeded.

7、提示卸载成功后输入 Siemens.Simatic.PlcSim.Advanced.DriverInstaller.exe install,按下回车:

C:\Program Files\Common Files\Siemens\PLCSIMADV\Drivers>Siemens.Simatic.PlcSim.Advanced.DriverInstaller.exe install Installation succeeded.

8、提示安装成功后关闭命令提示符,重启电脑。

9、检查网络适配器中物理网口的属性是否勾选了 S7-PLCSIM Advanced Virtual Switch, 若有勾选则取消勾选:

| 网络 共享                                                                                                    |
|----------------------------------------------------------------------------------------------------|
| 连接时使用:                                                                                                    |
| Realtek Gaming GbE Family Controller                                                                                                    |
| 配置(C)                                                                                                    |
| 此连接使用下列项目(O):                                                                                                    |
| <ul> <li>✓ Microsoft 网络客户端</li> <li>✓ Microsoft 网络的文件和打印机共享</li> <li>✓ Prealtek LightWeight Filter (NDIS6.40)</li> <li>✓ Procap Packet Driver (NPCAP)</li> <li>✓ QoS 数据包计划程序</li> <li>S7-PLCSIM Advanced Virtual Switch</li> <li>✓ Internet 协议版本 4 (TCP/IPv4)</li> <li>Microsoft 网络话配器多路传送器协议</li> </ul> |
| <b>安装(N)</b> 卸载(U) 属性(R)                                                                                                    |
| 描述<br>Provides access to physical network interfaces for the<br>virtual PLC instances.                                                                                                    |

10、检查网络适配器中虚拟网口的属性是否勾选了 S7-PLCSIM Advanced Virtual Switch,若没有勾选则需要勾选:

| 🔋 以太网 2 属性                                                                                                    | $\times$ |
|----------------------------------------------------------------------------------------------------|----------|
| 网络 共享                                                                                                    |          |
| 连接时使用:                                                                                                    |          |
| Siemens PLCSIM Virtual Ethernet Adapter                                                                                                    |          |
| 配置(C)<br>此连接使用下列项目(O):                                                                                                    | ]        |
| <ul> <li>✓ Image: Microsoft 网络客户端</li> <li>✓ Image: Microsoft 网络的文件和打印机共享</li> <li>✓ Image: Microsoft 网络的文件和打印机共享</li> <li>✓ Image: Realtek LightWeight Filter (NDIS6.40)</li> <li>✓ Image: Packet Driver (NPCAP)</li> <li>✓ Image: Packet Driver (NPCAP)</li>     &lt;</ul> |          |
| 安装(N)<                                                                                                    |          |
| 确定取消                                                                                                    |          |

- 三、博途软件中没有虚拟网卡选项:
- 1、以管理员身份运行命令提示符:

|      | 命令提示符<br>应用                                               |    |
|------|-----------------------------------------------------------|----|
|      | □ 打开                                                      |    |
|      | □ 以管理员身份运行                                                |    |
|      | □ 打开文件位置                                                  |    |
|      | ☆ 从"开始"屏幕取消固定                                             |    |
|      |                                                           |    |
| cd ( | C:\Program Files\Common Files\Siemens\PLCSIMADV\Drivers,按 | F١ |

2、输入 cd C:\Program Files\Common Files\Siemens\PLCSIMADV\Drivers, 按下回车: C:\WINDOWS\system32>cd C:\Program Files\Common Files\Siemens\PLCSIMADV\Drivers C:\Program Files\Common Files\Siemens\PLCSIMADV\Drivers>

3、提示卸载成功后输入 Siemens.Simatic.PlcSim.Advanced.DriverInstaller.exe install,按下回车:

C:\Program Files\Common Files\Siemens\PLCSIMADV\Drivers>Siemens.Simatic.PlcSim.Advanced.DriverInstaller.exe install Installation succeeded.

4、提示安装成功后关闭命令提示符,重启电脑。